| 9:00                          |                |           | Il 5G  |             |
|-------------------------------|----------------|-----------|--------|-------------|
|                               |                | 1.5       | 目 商品   | カテゴリ        |
| Fut Twill                     |                | N22       |        | Q           |
|                               |                | ②         | -E     | J           |
| 無農                            | 菜·自然           | 栽培の専      | 門店     |             |
| 2023年7月10日(<br><b>今回だけ訳あり</b> | 月)<br>30%OFF「٦ | ☑飼いタマゴ    | Ľ      |             |
|                               |                |           | 田 最新入荷 | <b>南リスト</b> |
| New Release                   | 定期             | 宅配        | Eat Tr | ue          |
| 本村正<br>ま。一                    | 主義             | 栽店ま       |        |             |
|                               |                |           |        |             |
| AA                            | 🔒 shop.        | 8dori.org |        | C           |
| $\langle \rangle$             | ſ^             | ) (       | ш      | 6           |
|                               |                |           |        |             |

## ログイン ボタンをクリック

111 5G 🗩 9:01 ₩ (?)匪 商品カテゴリ 商品カテゴリ カート 買物ガイド ログイン ログインページ 会員登録がお済みの方 システムが新しく変わりました。既存会員の方は 最初にパスワードの再発行をお願いします。 パスワードの再発行はこちらから ログイン 会員登録がお済みの方は以下よりログインしてく ださけ。 メールアドレス パスワード ..... ログインIDを記憶する (共有パソコンなどの場合は解除がオススメです) Ç ▲ shop.8dori.org AA ſŊ C 

メールアドレスと パスワードを入力して ログイン。

※ログインできない時は 上部にあるパスワード再発行か ら手続きします。

...II 5G 🗩 22:33 🖽 商品カテゴリ  $\equiv$ ハミングバードショッピング Q Eat True. Ξ Ä 0 (?)商品カテゴリ カート 買物ガイド マイページ MYページ MYページメニュー V 前回のログイン: ようこそ ●●●● 様 いつもハミングバードショッピングを、 ご利用いただきありがとうございます。 利用可能ポ ●●●● pt イント 通常ポイン ●●●● pt 通常ポイント有 2030年12月31日 C shop.8dori.org AA C ſĴ m

ログインしたら MYページメニューの 右横をクリック

### 定期宅配情報を クリック

| 22:33   |        |                                                                                                    | ull 5G 💼           |               |
|---------|--------|----------------------------------------------------------------------------------------------------|--------------------|---------------|
| =       | _      | ハミング                                                                                                    | □ 商品カラ<br>ガバードショッと | ・ゴリ<br>ニング    |
| Eat Tru | e.     |                                                                                                    |                    | Q             |
| 商品カテゴリ  | カート    | <ul><li> (?) </li><li> (?) </li><li> (?) &lt;</li></ul> | <b>8</b><br>777-5  | IJ            |
| MYページ   |        |                                                                                                    |                    |               |
| MYページメ  | ==-    |                                                                                                    |                    | $\overline{}$ |
| MYページ   | トップ    |                                                                                                    |                    |               |
| お気に入り   | リスト    |                                                                                                    |                    |               |
| 購入履歴一   | 覧      |                                                                                                    |                    | _             |
| 定期宅配情   | 報      |                                                                                                    |                    | _             |
| 登録情報の   | 変更     |                                                                                                    |                    |               |
| 会員退会    |        |                                                                                                    |                    |               |
| アドレス帳   | I      |                                                                                                    |                    |               |
| ポイント履   | 歷一覧    |                                                                                                    |                    |               |
| クーポンBC  | ХС     |                                                                                                    |                    |               |
| AA      | 🔒 shop | o.8dori.org                                                                                                    | C                  | ,             |
| <       | > ć    | Ĵ Ω                                                                                                    | ם נ                | 6             |
|         |        |                                                                                                    |                    |               |

## ご利用中の 商品をクリック

| <b>イ</b> Yページメニュー                                                   | -                               | ~             |
|---------------------------------------------------------------------|---------------------------------|---------------|
| 期宅配ステータス<br><sup>通常</sup> エラー停止 在!                                  | 継続中のみ表<br>軍切れ停止 休止 解            | 示<br>約        |
| 定期購入ID                                                              | 定期購入ステ<br>ータス                   | 定期購入設定        |
| FP202305170<br>0028                                                 | 通常                              | 1週間ごとの金<br>曜日 |
| 未出荷注文配<br>送希望日                                                      | 次回配送日                           | 購入回数          |
| 指定なし                                                                | 2023/7/21<br>(金)                | б             |
| 商品名                                                                 |                                 | 注文数           |
| <ul> <li>【定期宅配</li> <li>平飼いタマ</li> <li>培野菜セッ</li> <li>配送</li> </ul> | 】森の放し飼い<br>ゴ10個&自然栽<br>トL ※クール便 | 1             |

| - J            | ۸=>٥л-٢٥٥ ٩<br>٩                                                                                                    |          |
|----------------|----------------------------------------------------------------------------------------------------|----------|
| <b>L</b> at 1  |                                                                                                    |          |
| 定期購2           | 入情報詳細                                                                                                    |          |
|                |                                                                                                    |          |
| 定期期            | 两人情報<br>FP2023051700028                                                                                                    |          |
| 定明<br>開入       | 定期購入解約 定期購入解約(解約理由)<br>1週間ごとの金曜日                                                                                               |          |
| 最終購入日          | 2023/7/10 (月)                                                                                                    |          |
| 購入<br>回数       | 6                                                                                                    |          |
| 定期<br>入テタ<br>ス | 通常                                                                                                    |          |
| 決済<br>ステタ<br>ス | 通常                                                                                                    | お支払い方法変更 |
| お支<br>払い<br>方法 | その他決済方法3<br>※AmazonペイとPayPalは、「注文統合」機能が <del>使えません。</del> 注文同梱(統合)<br>を希望される場合は、クレジットカード、後払い.com、代引き、のいずれかを<br>選択ください。         | > クリック   |
| 注文<br>メモ       | 指定なし                                                                                                    |          |
| 次回開入           | Opt 利用ポイント変更 (利用可能ポイント: 2,163pt)<br>*入力した利用ポイントは次回購入時に適用されます。次回配送日の 5日前 まで変更可能です。<br>(一座入力満みの利用ポイントを減らす意、入力満みポイントが有効期間切れの場合には、 |          |

# クレジットカードを クリック

| 開購ス            | 情報詳細                                                                                                    |  |  |  |  |
|----------------|----------------------------------------------------------------------------------------------------|--|--|--|--|
|                |                                                                                                    |  |  |  |  |
| 定期則            | <b></b><br>為入情報                                                                                                    |  |  |  |  |
| 定期<br>購入<br>ID | FP2023051700028<br>定期開入解約 定期開入解約(解約理由)                                                                                |  |  |  |  |
| 定期<br>購入<br>設定 | 1週間ごとの金曜日                                                                                                    |  |  |  |  |
| 最終<br>購入<br>日  | 2023/7/10 (月)                                                                                                    |  |  |  |  |
| 購入<br>回数       | 6                                                                                                    |  |  |  |  |
| 定購<br>ステタ<br>ス | 通常                                                                                                    |  |  |  |  |
| 決済<br>スータ<br>ス | 通常                                                                                                    |  |  |  |  |
| お支<br>払い<br>方法 | その他決済方法3<br>※AmazonペイとPayPalは、「注文統合」機能が使えません。注文同梱(統合)<br>を希望される場合は、クレジットカード、後払い.com、代引き、のいずれかを<br>現択ください。<br>PayPal   |  |  |  |  |
| _              |                                                                                                    |  |  |  |  |
| お払情            | <ul> <li>クレジットカード</li> <li>Amazon Pay</li> <li>PayPal (カード)</li> <li>後払い.com (コンピニ/銀行/郵便局)</li> <li>(代金引換)</li> </ul> |  |  |  |  |
|                | 倘報更新 キャンセル                                                                                                    |  |  |  |  |
| 注文<br>メモ       | 指定なし                                                                                                    |  |  |  |  |
|                | Opt 利用ポイント変更 (利用可能ポイント:2,163pt)                                                                                       |  |  |  |  |

|                            |   | <b>(</b>       | 22:45 (3)                                                                                                    |
|----------------------------|---|----------------|----------------------------------------------------------------------------------------------------|
|                            |   | 定期<br>購入<br>ID | FP2023051700028<br>定期調入解約 定期調入解約(解約理由)                                                                                                    |
|                            |   | 定期<br>購入<br>設定 | 1週間ごとの金曜日                                                                                                    |
|                            | Ĩ | 最終開入日          | 2023/7/10 (月)                                                                                                    |
|                            | _ | 購入回數           | 6                                                                                                    |
|                            |   | 定期入テタ<br>スース   | 通常                                                                                                    |
|                            | 4 | 決済<br>ステ<br>ス  | 通常                                                                                                    |
|                            |   | お支<br>払い<br>方法 | その他決済方法3<br>あ支払い方法変更<br>※AmazonペイとPayPalは、「注文統合」機能が使えません。注文同梱(統合)<br>を希望される場合は、クレジットカード、後払い.com、代引き、のいずれかを<br>選択ください。<br>PayPai                                                                                                    |
| カード情報を入力。                  |   | お払情            | <ul> <li>● クレジットカード</li> <li>カード番号 ※</li> <li>カードの表記のとありご入力ください。</li> <li>例:</li> <li>1234567890123456 (ハイフンなし)</li> <li>有効期限</li> <li>①7 √/ 23 √ (月/年)</li> <li>カード名義人※例:「TAROU YAMADA」</li> <li>セキュリティコード ※</li> <li>● 登録する</li> </ul> |
| 登録するに <mark>∽</mark> をいれます |   |                | <ul> <li>○ Amazon Pay</li> <li>○ PayPal (カード)</li> <li>○ 後払い.com (コンビニ/銀行/郵便局)</li> <li>○ 伊全担告</li> <li>● shop.8dori.org</li> </ul>                                                                                                    |

#### 情報更新をクリック。 これで登録完了です

| 9:10 | (I) II 5G     |
|------|---------------|
| (    |               |
| qw   | ertyuiop      |
| as   | d f g h j k l |
| ÎZ   | x c v b n m 🖾 |
| 123  | space return  |
| ÷    | ₽             |